## <新機能説明> 料金収納情報リストの出力

「料金収納情報リスト」により、施設の利用に伴う料金の収納情報を確認することができます。

| 施設のご案内と予約のページ                                            |                                                                                                    | ■お知らせ情報                                                                                                    |  |  |  |
|----------------------------------------------------------|----------------------------------------------------------------------------------------------------|----------------------------------------------------------------------------------------------------|--|--|--|
|                                                          |                                                                                                    | = ◆◆お知らせ◆◆ ◇◇◇◇◇◇◇◇◇◇◇◇◇◇◇◇◇◇◇◇◇◇◇◇◇◇◇                                                                                                    |  |  |  |
| こ利用方法利用日検索                                               | 利用者情報変更 こう約確認 平成26年10月25日早朝に SSL3.0の範録性に対する<br>対応を行っております。                                                                                                    |                                                                                                    |  |  |  |
| ためシステムのに有利<br>方法をご案内しまず<br>目的から部設を検索し<br>まず              | シールノドレス、ハス こう 1000 100<br>ワード、利用自治体の<br>変更ができます                                                                                                    | ご利用のブラウザ(0E)で、<br>ッツール → インターネホオブジョン → 詳細設定(タブ)<br>「セキュリティ(設定項目の                                                                                                    |  |  |  |
| 地域選択 施設名検索                                               | 抽選予約確認 マイメニュー                                                                                                    | TLS1.0を使用する ⇒チェックあり                                                                                                    |  |  |  |
| ご考望の気がから飲取<br>を最くます おおなからご考望の飲<br>おを放まします                | 協会のこの内容を確認 マイメニュー研究した  いただけます  かないたいます  ないたいます  ないます  ないたいます  ないたい | となっていない場合には、施設予約システムを利用いただくことが<br>出来ませんので、ご留意ください。                                                                                                    |  |  |  |
| ■ 利用目的から施設を選ぶ                                            |                                                                                                    | ■施設分類から施設を選ぶ                                                                                                    |  |  |  |
| スポーツ 教育・文化                                               |                                                                                                    | スポーツ レクリエーション・観光                                                                                                    |  |  |  |
|                                                          | 調座<br>調査<br>業正<br>茶道<br>レクリエーション・観光<br>バーへキュー<br>当路<br>・<br>・<br>・<br>・<br>・<br>・<br>・<br>・<br>・                                                                                                    | 日<br>描金運動施設<br>住倉館<br>加度2<br>野球場<br>陸上前後程<br>陸上前後程<br>ビッカークラウル<br>フール<br>フール<br>フール<br>夏水分生<br>第二日<br>一<br>電気施設<br>当見施設<br>当見施設<br>当分活程<br>・<br>小(キングコース<br>・<br>一<br>電量・位事<br>電気流<br>単<br>小(キングコース<br>・<br>一<br>電気流<br>単<br>小(キングコース<br>・<br>・<br>一<br>電気流<br>単<br>小(キングコース<br>・<br>・<br>一<br>電気流<br>単<br>小(キングコース<br>・<br>・<br>一<br>一<br>電気流<br>単<br>小(キングコース<br>・<br>・<br>・<br>一<br>一<br>一<br>一<br>一<br>一<br>一<br>一<br>一<br>一<br>一<br>一<br>一 |  |  |  |
| バスケルボール<br>ハンドボール<br>ノンドボール                              |                                                                                                    | <u>卓球場</u> ★ 会議室 · · · · · · · · · · · · · · · · · · ·                                                                                                    |  |  |  |
| <u>デニス</u><br><u>スカッシュ</u> <u>産業・仕事</u>                  |                                                                                                    | 教育・文化 エンターテイメント                                                                                                    |  |  |  |
|                                                          |                                                                                                    | 図書館 - 文仁会館<br>- ホール<br>動物図 -<br>博物館 - その他                                                                                                    |  |  |  |
|                                                          |                                                                                                    |                                                                                                    |  |  |  |
| <u>育気</u> 違<br>  <u>少林寺拳法</u><br>  <b>弓道</b><br>  アーチェリー | LERLine 子の他<br>その他                                                                                                    | 京都府の庁会   道の観<br> 市町村庁会   子の他<br>  国の庁会                                                                                                    |  |  |  |
| <u>  k ⊢</u>                                             |                                                                                                    | [ <u><del>2</del>の他</u> ] []                                                                                                    |  |  |  |

「ご予約確認」をクリックし、「予約の検索」へ進みます。 ↓

| 予約の検索                                                                      |                                        |                                   |  |  |  |  |  |
|----------------------------------------------------------------------------|----------------------------------------|-----------------------------------|--|--|--|--|--|
| 予約の確認、 <u>付帯設備</u> の追加予約、使用料金の <u>減免申請、</u> 使用料金の支払、予約の取消、許可書の<br>発行ができます。 |                                        |                                   |  |  |  |  |  |
| 利用者IDとパスワードを入力して、検索ボタンをクリックしてください。                                         |                                        |                                   |  |  |  |  |  |
|                                                                            | 利用日 2015年 6月 - 5日 - ~ 2015年 8月 - 15日 - |                                   |  |  |  |  |  |
|                                                                            | 利用者ID                                  | [必須]( <sup>4</sup> 角英数字1桁以上10桁以内) |  |  |  |  |  |
|                                                                            | パスワード                                  |                                   |  |  |  |  |  |
|                                                                            |                                        | 検索) 戻る                            |  |  |  |  |  |

収納情報を確認したい期間(利用日)、利用者ID、パスワードを入力し、「検索」をクリックします。

| 予約の検索                                                                                                    |                             |                        |       |        |            |             |  |  |  |
|----------------------------------------------------------------------------------------------------|-----------------------------|------------------------|-------|--------|------------|-------------|--|--|--|
| 該当期間の予約情報の一覧です。                                                                                                    |                             |                        |       |        |            |             |  |  |  |
| 予約申請番号をクリックすると予約の確認ができます。<br><u>付書教徒</u> の道面が予約をする場合は、設備予約许好ンをクリックしてください。<br>使用料金の <u>道免申請</u> をする場合は、支払ポタンをクリックしてください。<br>使用料金の支払をする場合は、支払ポタンをクリックしてください。<br>予約取消毒、取消末タンが表示されているもののみができます。<br>取消者をする場合は、医試素タンをクリックしてください。 |                             |                        |       |        |            |             |  |  |  |
| それ以外の予約で取消をする場合は、各会領にお問い合わせください。<br>許可書を発行する場合は、許可書ボタンをクリックしてください。                                                                                                    |                             |                        |       |        |            |             |  |  |  |
| 利用日 2015年 6月 7 5日 7 ~ 2015年 8月 7 15日 7                                                                                                    |                             |                        |       |        |            |             |  |  |  |
|                                                                                                    | 利用者ID                       | 0000000011             | 評価 太郎 |        |            |             |  |  |  |
| 使 索 (☆支払状況) ● 戻る                                                                                                    |                             |                        |       |        |            |             |  |  |  |
| 検索結果                                                                                                    |                             |                        |       |        |            |             |  |  |  |
| 設備 減免<br>予約 申請 支払                                                                                                    | 許可書<br>出力<br>取消<br>取消<br>取消 | <u>分</u> 許可 予約申請番号     | 会館名称  | 施設名称   | 利用日        | 利用時間        |  |  |  |
| 済                                                                                                    | 本予約                         | 約 許可 <u>2015000001</u> | 検証体育館 | バレーコート | 2015年6月12日 | 18:00~22:00 |  |  |  |
|                                                                                                    | 本平編                         | 約 許可 201500002         | 検証体育館 | バレーコート | 2015年6月5日  | 9:00~12:00  |  |  |  |

「支払状況」ボタンが表示されるので、クリックすると「料金収納情報リスト」が表示されます。

↓

料金収納情報リスト 2015/06/18 [利用日]H27.6.1~H27.11.30 1/ 1 利用者 市内 グルーフ 利用者 0000000011 評価 太郎 収納手段 収納予定額 対象 予約申請番号 利用日 利用会館 使用料金 領収番号 収納額 収納状態 現金 H27.6.12 2015000001 検証体育館 施設 650 2015000003 650 650 18:00~22:00 収納済 H27.6.5 9:00~12:00 現金 施設 2015000002 検証体育館 650 2015000001 650 650 収納済 H27.6.8 現金 2015000002 評価会館 施設 500 2015000001 500 500 9:00~12:00 収納済 H27.8.1 9:00~12:00 評価会館 施設 2015000003 1,000 1,000 0 請求前 施設合計 2,800 2,800 1,800 設備合計 0 0 0 総合計 1,800 2,800 2,800

「料金収納情報リスト」では、既に支払った料金や、これから支払う料金の 情報を確認することができます。